## ИНСТРУКЦИЯ ПО РЕГИСТРАЦИИ В ЭБС «ЛАНЬ» В СЕТИ РГУ ИМЕНИ С.А. ЕСЕНИНА

- 1. Зайти на сайт <u>https://e.lanbook.com</u>, используя Google Chrome.
- 2. Нажать на кнопку «Войти».

| КНИГИ | ЖУРНАЛЫ | ВКР | КУРСЫ | Самотестирование | ⊘ тур | Ваш IP: 91.203.181.65<br>Рязанский<br>государственный<br>университет им. С. А.<br>Есенина (РГУ им. С. А.<br>Есенина | -Э Войти |
|-------|---------|-----|-------|------------------|-------|----------------------------------------------------------------------------------------------------|----------|
|       |         |     |       |                  |       |                                                                                                    |          |

3. Нажать кнопку «Зарегистрироваться».

| JAH6                   | Логин или e-mail*                                   | aonnei         |  |
|------------------------|-----------------------------------------------------|----------------|--|
|                        | Введите логин или e-mail, указанные при регистрации |                |  |
| Среда                  | Пароль *                                            | Забыли пароль? |  |
| развития и<br>познания | Веедите пароль, указанный при регистрации           |                |  |
| Вход в личный кабинет  | Нет аккаунт? Зарегистри                             | проваться      |  |
|                        | или воиди                                           | те с помощью   |  |
| Сообщить об ошибке     |                                                     | vk             |  |

4. Заполнить все поля и нажать кнопку «Зарегистрироваться».

| J- DAHK              | Регистрация                          |
|----------------------|--------------------------------------|
|                      | Имя *                                |
|                      | Веедите Ваше имя                     |
| бразовательная       | Фамилия *                            |
| истема ЛАНЬ          | Ваедите Вашу фамилию                 |
| егистрация в системе | E-mail *                             |
|                      | Введите Ваш e-mail                   |
|                      | Пароль *                             |
|                      | Введите пароль                       |
|                      | Пароль *                             |
|                      | Подтвердите пароль                   |
|                      | Соглашаюсь с условиями использования |
|                      | Зарегистрироваться >                 |
|                      | Уже есть аккаунт? Вонча              |
|                      | или зарегистрируйтесь с помощью      |
|                      | NK                                   |

5. Зайти в свой почтовый ящик, найти письмо от ЭБС «Лань», перейти по ссылке в письме и следовать инструкциям ЭБС для подтверждения учетной записи.